# H??ng d?n quét Malware và Rootkits trên Linux

admin Sun, Apr 14, 2019 Cài Đặt Cơ Bản & Hướng Dẫn 0 1664

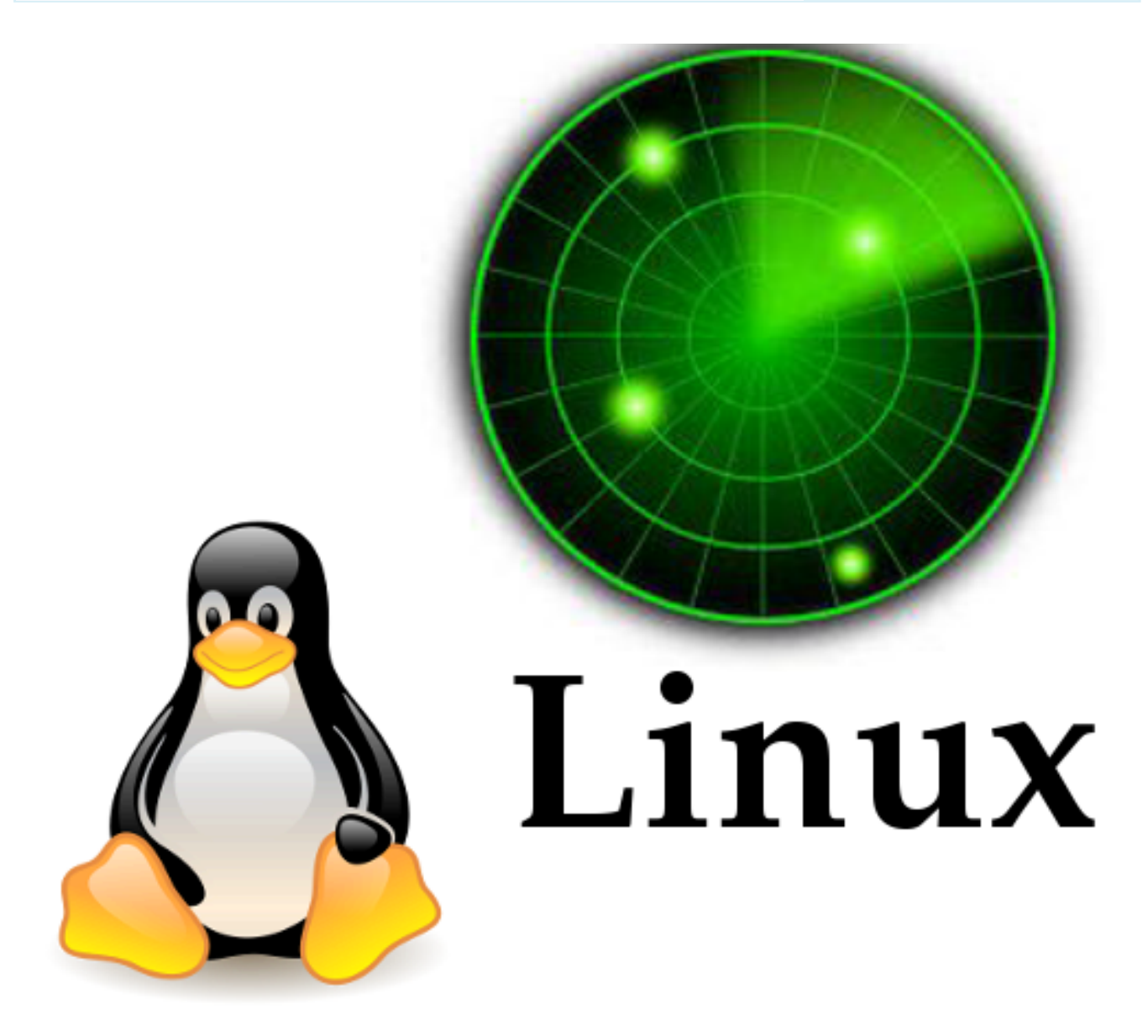

**Malware** (t? ghép c?a malicious và software) là ph?n m?m ??c h?i, nó là m?t lo?i ph?n m?m h? th?ng do các hacker t?o ra nh?m gây h?i cho các máy tính.

**Rootkit** là ph?n m?m ho?c b? công c? ph?n m?m che gi?u s? t?n t?i c?a m?t ph?n m?m khác mà th??ng là virus xâm nh?p vào h? th?ng máy tính. Rootkit th??ng ???c hacker dùng sau khi chi?m ???c quy?n truy c?p vào h? th?ng máy tính. Nó s? che d?u d? li?u h? th?ng, t?p tin ho?c ti?n trình ?ang ch?y, t? ?ó hacker có th? vào h? th?ng máy tính mà không th? bi?t ???c.

Trong bài vi?t này tôi s? gi?i thi?u cho các b?n 3 ph?n m?m dùng d? quét Malware và Rootkit.

- 1. Chkrootkit.
- 2. Rkhunter.
- 3. ISPProtect.

### 1.Chkrootkit

**Chkrootkit** là ph?n m?m quét rootkit ki?u c?, nó ki?m tra máy ch? c?a b?n xem nh?ng quy trình rootkit ?áng ng? và so sánh v?i các t?p rootkit ?ã bi?t.

Cài ??t

N?u b?n ?ang dùng Ubuntu ho?c Debian các b?n có th? gõ l?nh sau:

```
# apt-get install chkrootkit
có th? download qua trang web http
```

Ho?c có th? download qua trang web http://www.chkrootkit.org/ và cài ??t nh? sau

# wget --passive-ftp ftp://ftp.pangeia.com.br/pub/seg/pac/ chkrootkit.tar.gz# tar xvfz chkrootkit.tar.gz# cd chkrootk it-\*/# make sense

??i tên th? m?c thành chkrootkit

```
# cd .. # mv chkrootkit-0.52/ /usr/local/chkrootkit
```

# T?o liên k?t ??n th? m?c bin

```
# ln -s /usr/local/chkrootkit/chkrootkit /usr/local/bin/ch
krootkit
```

Và bây gi? hãy ki?m tra máy ch? c?a b?n b?ng l?nh:

```
# chkrootkit
```

Checking `asp'... not infected Checking `bindshell'... not infected Checking `lkm'... not tested: can't exec Checking `rexedcs'... not found Checking `sniffer'... not tested: can't exec ./ifpromisc Checking `w55808'... not infected Checking `wted'... not tested: can't exec ./chkwtmp Checking `scalper'... not infected Checking `slapper'... not infected Checking `z2'... not tested: can't exec ./chklastlog Checking `chkutmp'... not tested: can't exec ./chkutmp Checking `Chkutmp'... not tested: can't exec ./chkutmp

Chúng ta c?ng có th? c?u hình cho chkrookit t? ??ng làm vi?c b?ng crond và máy s? g?i thông báo vào email chúng ta.

Tr??c khi c?u hình t? ??ng chúng ta c?n ph?i xác ??nh ???c ???ng d?n c?a I?nh chkrootkit b?ng cách nh?p I?nh d??i

# which chkrootkit

Ch?y l?nh crontab

```
# crontab -e
```

### Nh?p n?i dung sau vào file

```
0 3 * * * /usr/sbin/chkrootkit 2>&1 | mail -s "chkrootkit
output of my server" you@yourdomain.com)
```

Máy s? t? ??ng ch?y l?nh này vào lúc 3 gi? sáng. Thay th? ??a ch? email b?ng ??a ch? email th?c c?a b?n.

### 2.Lynis

**Lynis** là công c? ki?m tra an ninh ki?u ph? c?p và quét rootkit, nó th?c hi?n m?t bài ki?m tra chi ti?t và nhi?u khía c?nh an ninh và c?u hình c?a h? th?ng.

?? cài ??t Lynis các b?n làm theo b??c sau

# cd /usr/local/# wget https://cisofy.com/files/lynis-2.4. 8.tar.gz# tar xvfz lynis-2.4.8.tar.gz# ln -s /usr/local/ly nis/lynis /usr/local/bin/lynis

#### Chúng ta ch?y l?nh sau ?? update phiên b?n m?i nh?t

# lynis update info

### Ch?y l?nh sau ?? b?t ??u quét

# lynis audit system

### Ho?c ch?y l?nh quét nhanh

# lynis --quick

| Lynis security scan details:                                                                                                   |               |
|----------------------------------------------------------------------------------------------------|---------------|
| Hardening index : 64 [##<br>Tests performed : 207<br>Plugins enabled : 0                                                       | *********** ] |
| Components:<br>- Firewall<br>- Malware scanner                                                                                 | [X]<br>[V]    |
| Lynis Modules:<br>- Compliance Status<br>- Security Audit<br>- Vulnerability Scan                                              | [?]<br>[V]    |
| Files:         - Test and debug information       : /var/log/lynis.log         - Report data       : /var/log/lynis-report.dat |               |
| Lynis 2.4.8                                                                                                    |               |
| Auditing, system hardening, and compliance for UNIX-based systems (Linux, macOS, BSD, and others)                              |               |
| 2007-2017, CISOfy - https://cisofy.com/lynis/<br>Enterprise support available (compliance, plugins, interface and tools)       |               |
| <b>[TIP]</b> : Enhance Lynis audits by adding your settings to custom.prf (see /usr/local/lynis/default.prf for all setti      |               |

# Bây gi? chúng ta s? ??t Lynis t? ??ng vào ban ?êm

# crontab -e

# Thêm dòng sau vào d??i file

```
0 3 * * * /usr/local/bin/lynis --quick 2>&1 | mail -s "lyn
is output of my server" you@yourdomain.com)
```

?i?u này s? ch?y lynis vào 3.00h m?i ?êm. Thay th? ??a ch? email b?ng ??a ch? email th?c c?a b?n.

# 3.ISPProtect

**ISPProtect** là ph?n m?m quét malware cho các máy ch? web. ISPProtect ch?a 5 công c? quét:

- Máy quét ph?n m?m ??c h?i d?a trên ch? ký.
- Máy quét ph?n m?m ??c h?i n?i ti?ng.
- M?t máy quét ?? hi?n th? các th? m?c cài ??t c?a h? th?ng CMS l?i th?i.
- Máy quét hi?n th? t?t c? các plugin WordPress ?ã l?i th?i c?a toàn b? máy ch?.
- Máy quét n?i dung c? s? d? li?u ki?m tra các c? s? d? li?u MySQL v? n?i dung ??c h?i.

ISPProtect là ph?n thu phí, nh?ng có m?t b?n dùng th? mi?n phí có th? ???c s? d?ng mà không c?n ??ng ký ?? ki?m tra nó ho?c d?n d?p h? th?ng b? nhi?m.

ISPProtect yêu c?u PHP ???c cài ??t trên máy ch?

### Trên Ubuntu 16

# apt-get install php7.0-cli -y

# Trên Centos

```
# yum install php -y
```

Cài ??t xong php chúng ta s? cài ??t ISPProtect

# mkdir -p /usr/local/ispprotect# chown -R root:root /usr/ local/ispprotect# chmod -R 750 /usr/local/ispprotect# cd / usr/local/ispprotect# wget http://www.ispprotect.com/downl oad/ispp\_scan.tar.gz# tar xzf ispp\_scan.tar.gz# rm -f ispp \_scan.tar.gz# ln -s /usr/local/ispprotect/ispp\_scan /usr/l ocal/bin/ispp\_scan

# ?? b?t ??u quét chúng ta ch?y l?nh

# ispp\_scan

Dòng ??u máy s? h?i key ,n?u b?n mua key thì nh?p key còn dùng th? thì nh?p 'TRIAL'

Dòng th? hai máy s? h?i b?n mu?n quét th? m?c nào, chúng ta s? nh?p vào th? m?c ch?a code web

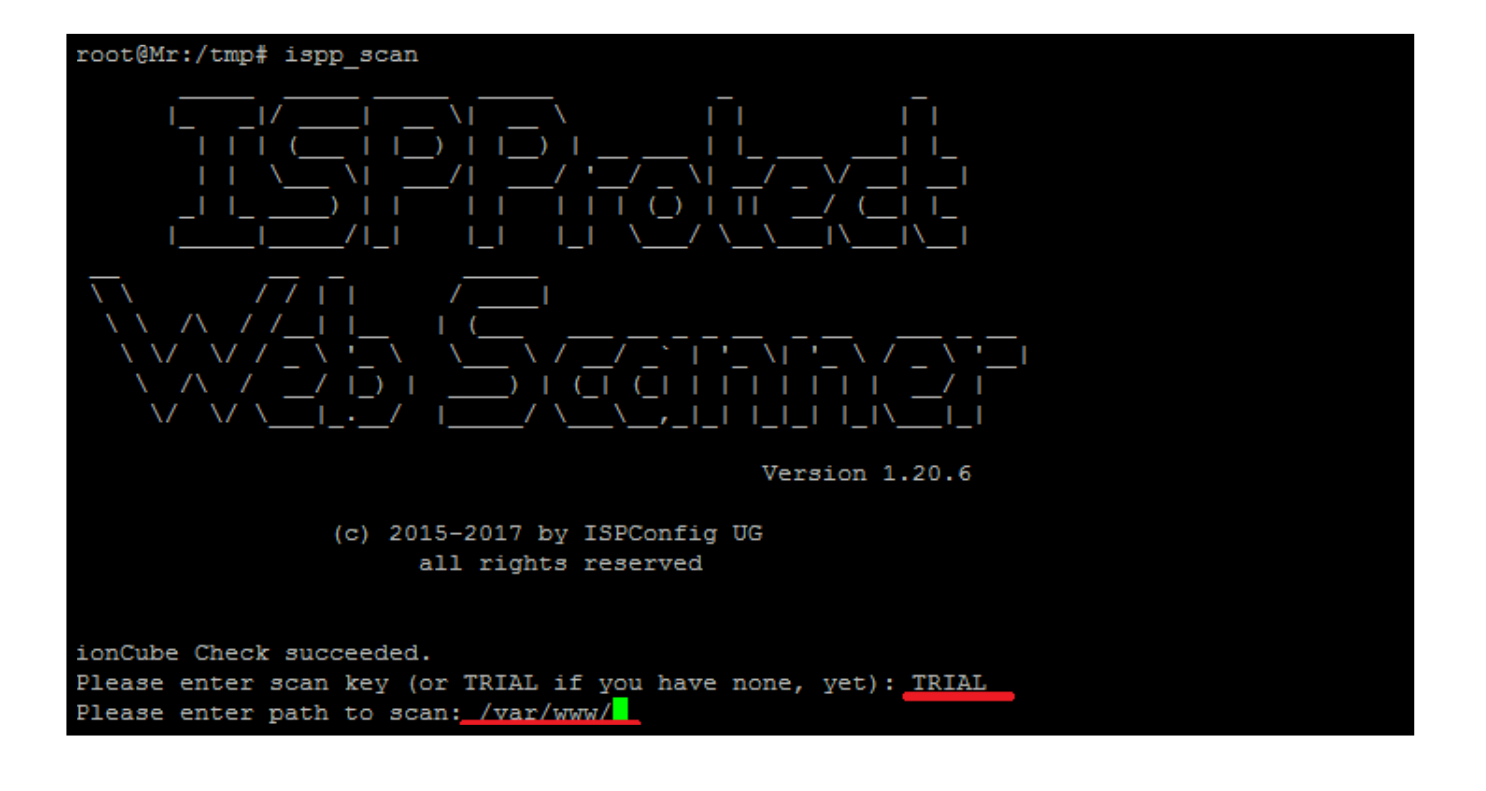

### K?t.

Trên ?ây tôi ?ã h??ng d?n cho các b?n 3 ph?n m?m dùng d? quét Malware và Rootkit. H?n g?p l?i các b?n trong các bài ti?p theo, chúc các b?n thành công!

Online URL: https://huongdan.maxserver.com/article-147.html